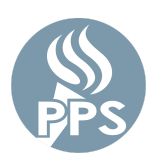

# ADMINISTRADOR DE CONTRASEÑAS DE PPS: GUÍA DE REFERENCIA RÁPIDA

El Administrador de contraseñas de PPS permite a los usuarios restablecer sus contraseñas en forma segura. A través de un conjunto de opciones de recuperación, también se pueden restablecer las contraseñas olvidadas o caducadas. Esta herramienta cambiará su contraseña para la mayoría de las aplicaciones de la red de PPS. (Correo electrónico, Synergy, Peoplesoft, etc.).

## Paso 1: Iniciar sesión en My.PPS

Navegue a <u>My.PPS.net</u> o <u>launchpad.classlink.com/ppsor</u>.

**Inicie sesión** con su nombre de usuario (sin @pps.net) y su contraseña actual. *Ejemplo: para la cuenta asmith123@pps.net, utilice asmith123 como nombre de usuario.* 

Haga clic en **SIGN IN** (INICIAR SESIÓN) para continuar.

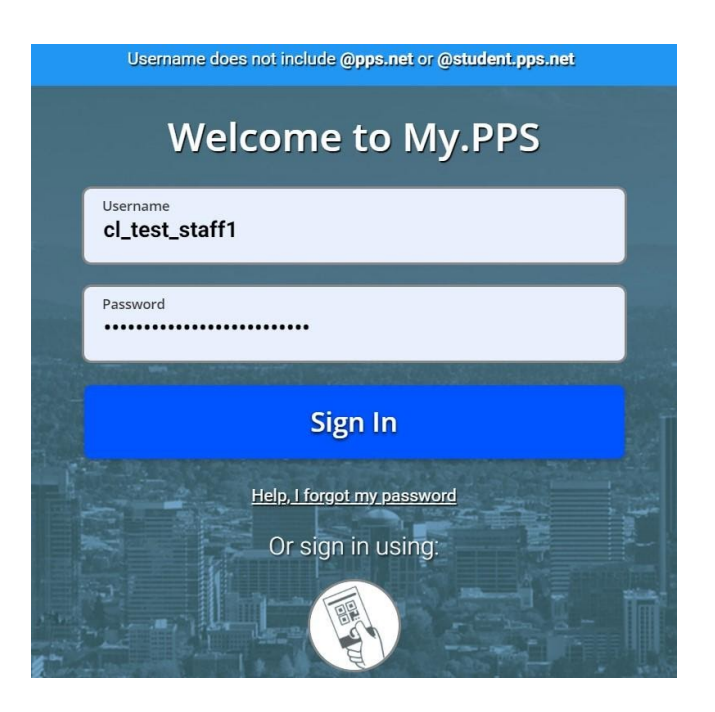

#### Paso 2: Seleccionar su configuración preferida para la recuperación de contraseñas

Seleccione la opción **Settings** (Configuración) al hacer clic en la imagen de su perfil en la parte superior derecha de la pantalla.

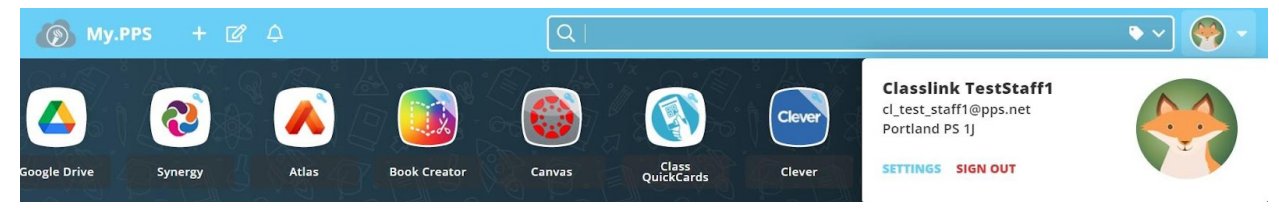

Luego, navegue a la pantalla **Settings (Configuración) > Recovery (Recuperación)** para seleccionar las opciones de recuperación.

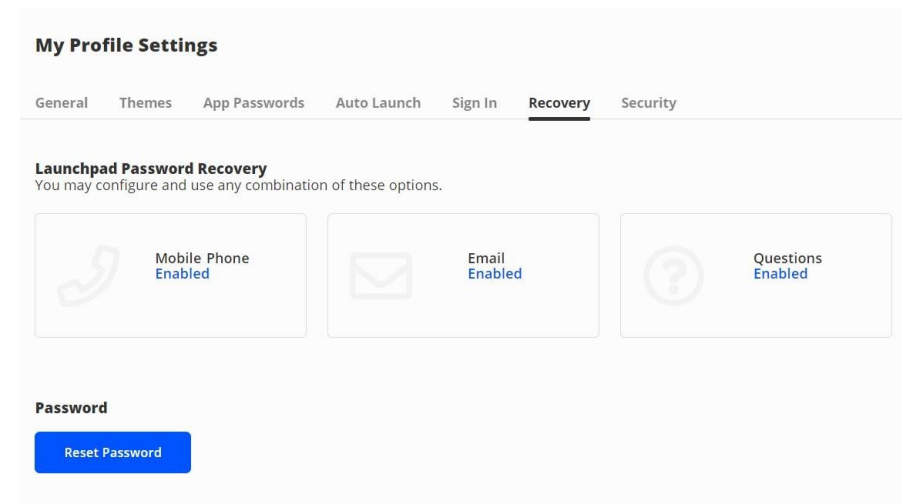

Para ayudar a recuperar su cuenta si alguna vez olvida su contraseña, seleccione cualquiera o todas las opciones visibles de **Launchpad Password Recovery** (Recuperación de contraseña de la pantalla de inicio). Sus opciones pueden variar según su rol en PPS (nivel de grado del estudiante o el personal).

#### a) Teléfono móvil

Ingrese un número de teléfono válido al que normalmente tenga acceso. Se le enviará un código de verificación. Ingrese el código de verificación y presione **SAVE** (GUARDAR).

| Recovery              |                            |                              |                       |
|-----------------------|----------------------------|------------------------------|-----------------------|
| We will only use your | phone number to send a pas | sword recovery text message. |                       |
| Phone Number          |                            | Verification Code            |                       |
| 💷 (+1) 🗸              | 503-555-1212               |                              |                       |
|                       |                            |                              |                       |
|                       |                            |                              |                       |
|                       |                            |                              |                       |
|                       |                            |                              |                       |
|                       |                            |                              |                       |
|                       |                            |                              |                       |
| Go Back               |                            |                              | and the second second |

## b) Correo electrónico

Ingrese una cuenta de correo electrónico válida a la que generalmente tenga acceso (**NO** su cuenta de correo electrónico de PPS) y presione **SAVE** (GUARDAR). Se le enviará un correo electrónico de verificación. Abra el correo electrónico que recibió y verifique la cuenta.

| ← Recovery                                                       |      |
|------------------------------------------------------------------|------|
| We will only use your email to verify that you own your account. |      |
| Email                                                            |      |
| mypersonalaccount@email.com                                      |      |
|                                                                  |      |
|                                                                  |      |
|                                                                  |      |
|                                                                  |      |
|                                                                  |      |
|                                                                  |      |
|                                                                  |      |
| Go Back                                                          | Save |

#### c) Preguntas

Seleccione tres preguntas de seguridad de las opciones disponibles, ingrese las respuestas que recordará y presione **SAVE** (GUARDAR).

| Z |
|---|
| Ø |
|   |
| Z |
|   |
|   |
|   |

#### Paso 3: Seleccionar una nueva contraseña (opcional)

La pantalla de inicio **Settings (Configuración) > Recovery (Recuperación)** de My.PPS.net también es la nueva pantalla donde puede cambiar su contraseña de la red de PPS en cualquier momento.

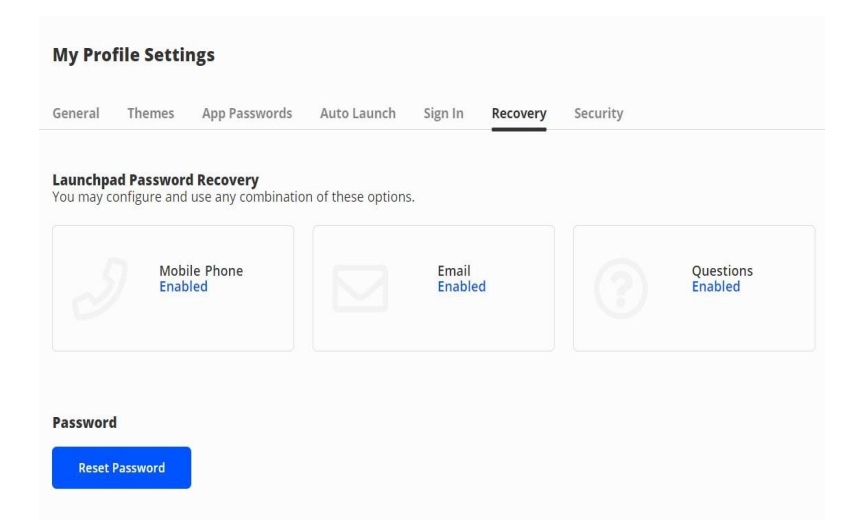

Haga clic en el botón azul **Reset password** (Restablecer contraseña).

Ingrese su contraseña actual, una nueva contraseña y haga clic en Save (Guardar).

- Personal y estudiantes de 6.º a 12.º grado: la contraseña debe tener al menos 16 caracteres.
- Estudiantes de kínder a 5.º grado: la contraseña debe tener al menos 12 caracteres.

Tenga en cuenta usar una frase con una combinación de letras, números y espacios. Puede encontrar más información sobre los requisitos de la contraseña <u>AQUÍ</u>.

## Paso 4: Cerrar sesión en My.PPS

Después de seleccionar sus opciones de recuperación y, opcionalmente, cambiar su contraseña, cierre la sesión de My.PPS al seleccionar la opción roja **SIGN OUT** (CERRAR SESIÓN) en el área del perfil de la cuenta.

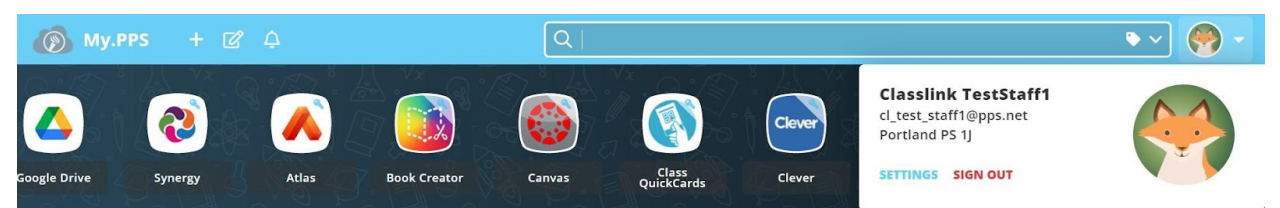

# Contraseñas caducadas u olvidadas

### Paso 1: Restablecer la contraseña

En su buscador, diríjase a My.PPS.net o launchpad.classlink.com/ppsor.

Haga clic en el enlace "**Help, I forgot my Password**" (Ayuda, olvidé mi contraseña) en la parte inferior de la página.

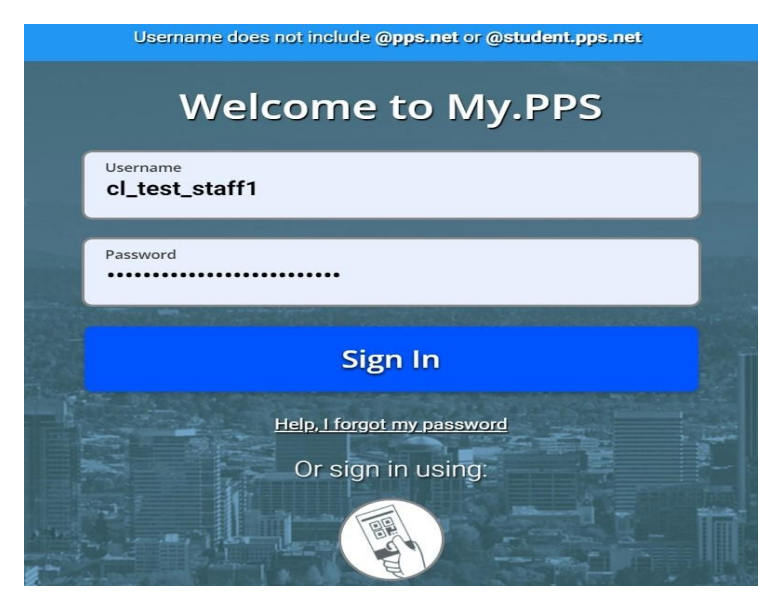

Paso 2: Ingresar el nombre de usuario

Ingrese su nombre de usuario (sin @pps.net) y presione el botón azul con la marca de verificación.

Nota: El código **"ppsor"** es nuestro sitio predeterminado con nuestro proveedor y no debe cambiarse.

|        | æ                                                  |
|--------|----------------------------------------------------|
|        | Reset Password                                     |
|        | Please enter your username to reset your password. |
| asmith |                                                    |
| ppsor  |                                                    |
|        | $\checkmark$                                       |
|        | Go back to login page                              |

# Paso 3: Seleccionar la opción de recuperación de contraseña

Seleccione una de sus opciones de recuperación de contraseñas preestablecidas para restablecer su contraseña de PPS.

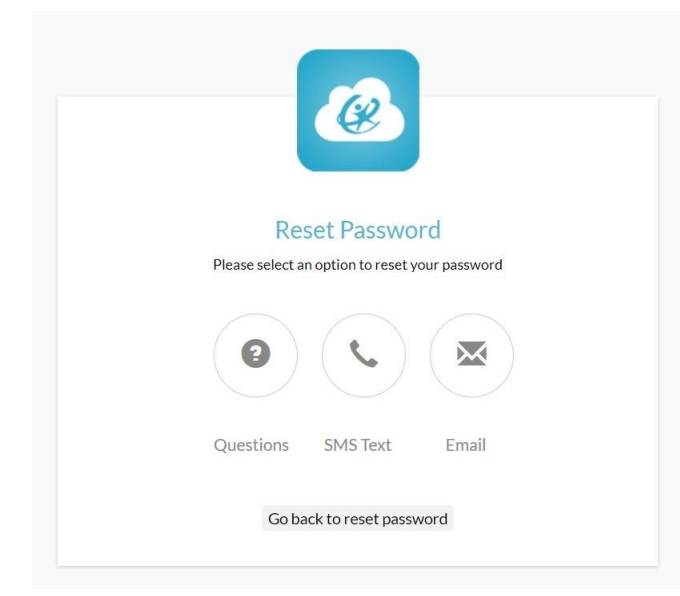

# Contraseñas caducadas u olvidadas (asistencia para los estudiantes)

Para los estudiantes que necesitan ayuda para restablecer contraseñas, hay dos opciones disponibles:

- Maestro del aula: consulte el artículo Cómo restablecer contraseñas de los estudiantes con My.PPS.
- Capacitador de tecnología/otro miembro del personal: consulte el artículo Guía práctica: herramienta para restablecer contraseñas de los estudiantes.

# Problemas

#### Olvidé mi contraseña, pero recibí un mensaje de error

Si sus opciones de recuperación de contraseña no se han configurado, es posible que aparezca esta pantalla.

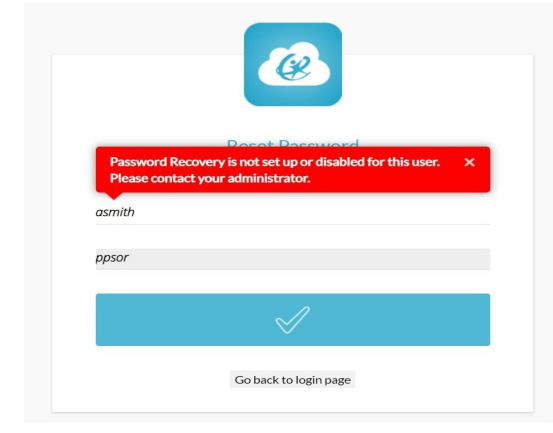

**Para solucionar todos los problemas del Administrador de contraseñas,** envíe un boleto de soporte o llame al centro de asistencia telefónica de PPS al (503) 916-3375 para obtener ayuda.